## Navigating the Manager Dashboard for Training Analysis and Exception Reports

11 Steps View most recent version on Tango.us 🖸

Created by:

Foundational Skills Team

Last Updated: April 2024

# Berkeley People & Culture

Created with Tango

### UC Learning Center Home page

Start by logging into the UC Learning Center at this URL: <u>https://uc.sumto-tal.host/rcore/c/dash/home?domain=4</u>

#### **STEP 1**

#### Find the Manager Dashboard on the left side of the page and Click.

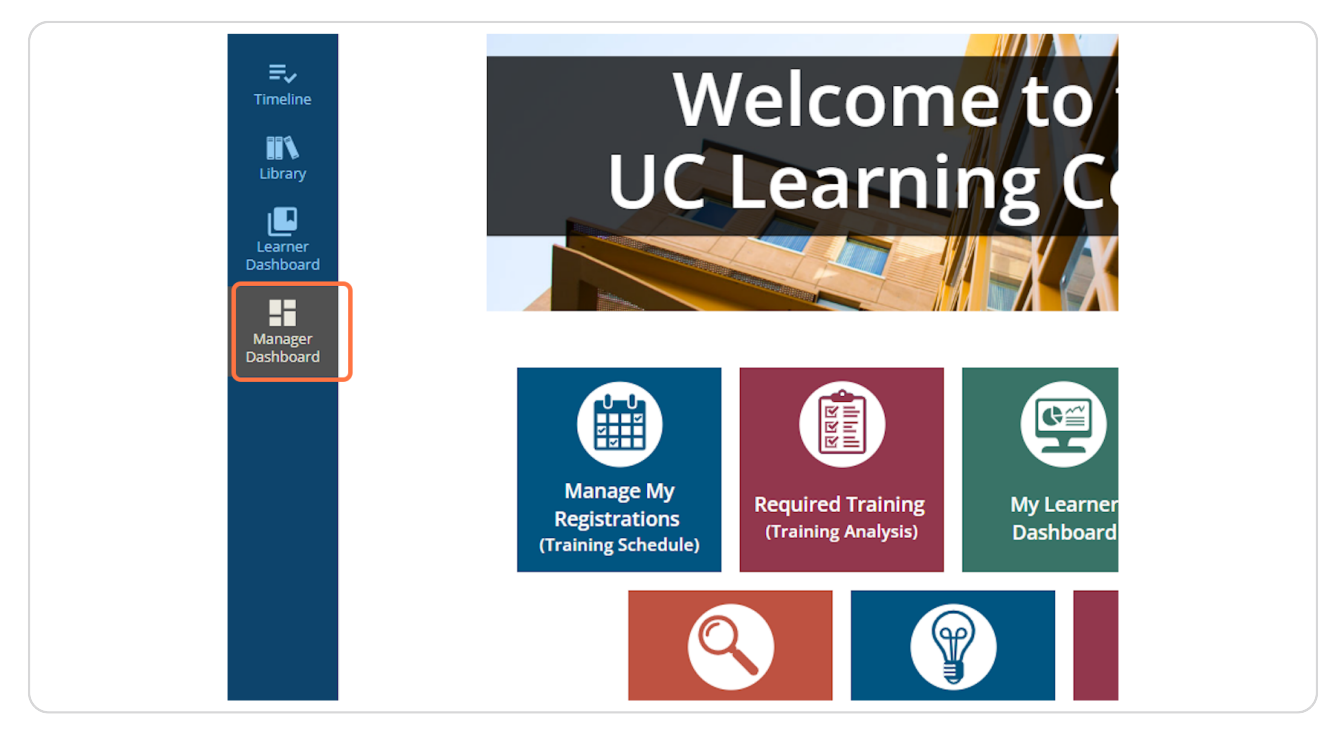

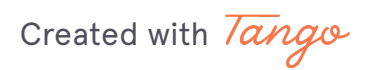

#### Look at the Users (#) tab at the top.

The number (#) represents the number of Direct Reports the UC Learning Center lists for you.

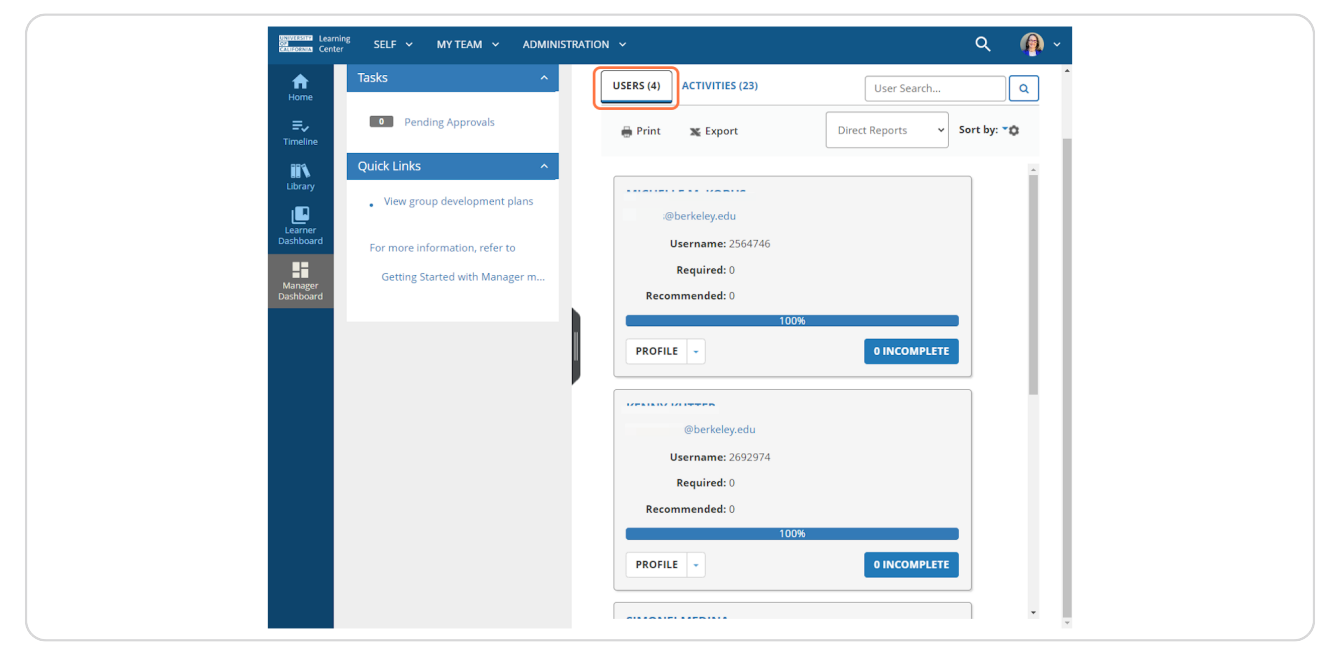

#### **STEP 3**

Use the scroll bars to move down the list of your employees.

| <u>^</u>          |                                |   |
|-------------------|--------------------------------|---|
| levelopment plans |                                |   |
| nation, refer to  | :@berkeley.edu                 |   |
| ed with Manager m | <b>Username:</b> 2692974       |   |
| ,                 | Required: 0                    |   |
|                   | Recommended: 0                 |   |
|                   | 100%                           |   |
|                   | PROFILE -                      |   |
|                   |                                |   |
|                   | @berkeley.edu                  |   |
|                   | Username: 2473055              |   |
|                   | Required: 1 (1 Certifications) |   |
|                   | Recommended: 0                 |   |
|                   | 90%                            |   |
|                   | PROFILE - 1 INCOMPLETE         |   |
|                   |                                | · |

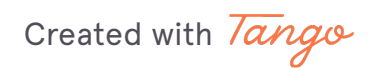

### Berkeley People & Culture

## Click on the blue button with a number before Incomplete, for example 1 Incomplete (as shown).

O Incomplete means the employee is up to date on their Foundational Skills required training as of today.

| USERS (4) ACTIVITIES           | User Search Q                |
|--------------------------------|------------------------------|
| 🖶 Print 🛛 🕱 Export             | Direct Reports V Sort by: VC |
|                                |                              |
| @berkeley.edu                  |                              |
| <b>Username:</b> 2473055       |                              |
| Required: 1 (1 Certifications) |                              |
| Recommended: 0<br>90%          |                              |
| PROFILE - 1 INCOMPLETE         |                              |

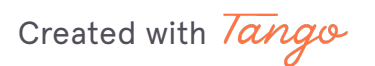

## Review the list of Activity Names (course titles) shown and notice the Due Date.

Only the Foundational Skills required trainings that your employee has outstanding will appear here.

| ENTRYLESSEE Learning SELF ~                         | MY TEAM ~ ADMINISTRATIO                                     | N Y                    |                         |                       | c                  | x 🧛 -          |
|-----------------------------------------------------|-------------------------------------------------------------|------------------------|-------------------------|-----------------------|--------------------|----------------|
|                                                     | XCEPTION REPORT B                                           | Y USER Employe         | e's Name                |                       |                    |                |
|                                                     | igned to this user.                                         |                        |                         |                       |                    |                |
| Timeline One or more assign<br>administrator if you | nments may require approval. If yo<br>u have any concerns.  | ou don't see an assign | ment, it is either pend | ling approval or reje | ected. Please cont | tact your      |
| Library                                             |                                                             |                        |                         |                       | Overal             | l progress     |
|                                                     |                                                             |                        |                         |                       |                    | 50%            |
| Learner<br>Dashboard                                |                                                             | Current                | Assignments N La        | et Processed: Frida   | w April 5, 2024 2  | 17-25 AM DDT   |
|                                                     |                                                             | Current                | La                      | ist Flocessed. Flide  | Displaying         | 1 of 1 Records |
| Manager Show all<br>Dashboard assignments<br>(10)   | 2 Refresh                                                   |                        |                         |                       | 🔒 Print            | 🕑 Export       |
| Filter by:                                          | Activity Name ≎                                             | Assignment 🗘<br>Type   | Assignment 🗘<br>Date    | Due date 🗢            | Progress           |                |
| Status                                              | O How to Comply with the<br>Web Accessibility<br>Procedures | Required               | 3/20/2024               | 4/19/2024             | 0%                 |                |
| Туре                                                |                                                             |                        |                         |                       |                    | _              |
| And an and Du                                       |                                                             |                        |                         |                       |                    | CLOSE          |
| Assignment By                                       |                                                             |                        |                         |                       |                    |                |
|                                                     |                                                             |                        |                         |                       |                    |                |
|                                                     |                                                             |                        |                         |                       |                    |                |
|                                                     |                                                             |                        |                         |                       |                    |                |
|                                                     |                                                             |                        |                         |                       |                    |                |
|                                                     |                                                             |                        |                         |                       |                    |                |

Created with Tango

#### STEP 6 Click the Close button to return to your list of direct reports.

| Home DETAIL<br>E> List of activi<br>Timeline One or mor | ED EXCEPTION          | DN REPORT BY U<br>s user.<br>require approval. If vou do | SER Employee | Name<br>ent, it is either pendir | ng approval or rejected | . Please contact vo | bur                           |
|---------------------------------------------------------|-----------------------|----------------------------------------------------------|--------------|----------------------------------|-------------------------|---------------------|-------------------------------|
| administrat                                             | tor if you have any c | oncerns.                                                 |              |                                  | 0                       | Overall prog<br>90% | gress                         |
| Manager<br>Dashboard Search<br>(10)                     | all<br>ents C Refres  | ih                                                       | Current As   | signments 👻 Last                 | t Processed: Friday, Ap | Displaying 1 of     | AM PDT<br>1 Records<br>Export |
| Filter by:                                              | Activ                 | ity Name \$ Ass<br>Typ                                   | ignment 🗢    | Assignment 🗘<br>Date             | Due date 🕈              | Progress            |                               |
| Assignme<br>Status<br>Type<br>,<br>Assignmer            | nt By                 | to Comply with the Rec<br>Accessibility<br>dures         | uired        | 3/20/2024                        | 4/19/2024               | 0%                  | CLOSE                         |

#### STEP 7

#### Click the arrow next to Profile to see other pages to navigate to.

The options listed will take you to pages that your direct report sees.

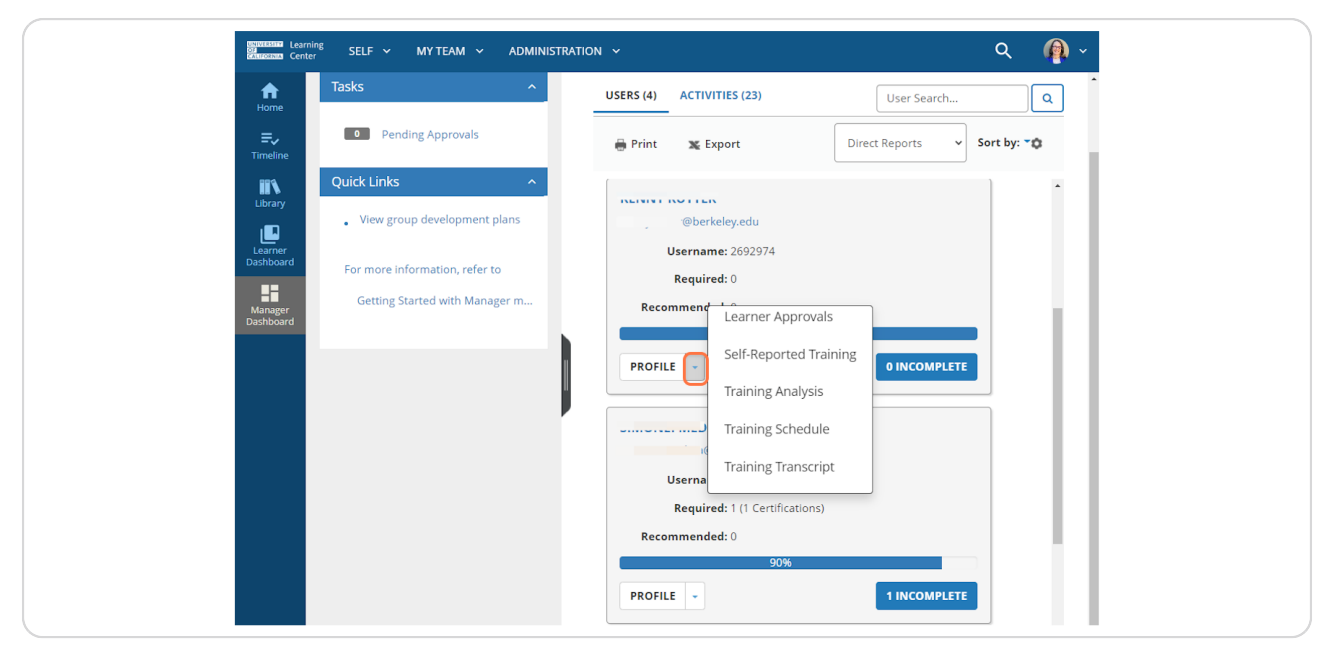

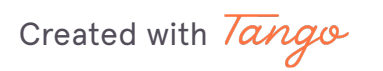

### Berkeley People & Culture

## Select the Training Analysis item to go to your direct report's full list of required and recommended trainings.

The UC Learning Center will have you emulate the direct report, so you'll be seeing what your direct report sees! This can take a few seconds and you'll see your browser working.

| Contractions Learning SELF V MY TEAM V ADMINISTRATIC                                                                                                    | אי גע 🗛 אונע גע גע גע גע גע גע גע גע גע גע גע גע גע                                                                                                    |
|----------------------------------------------------------------------------------------------------|----------------------------------------------------------------------------------------------------|
| Home Tasks                                                                                                    | USERS (4) ACTIVITIES (23) User Search Q                                                                                                    |
| Pending Approvals     Timeline                                                                                                    | 🖶 Print 🕱 Export Direct Reports 🗸 Sort by: 🏹                                                                                                    |
| Quick Links     Lister   Dashbard   Quick Links C reverse of the second second | Werkeley.edu         Username: 2692974         Required: 0         Recomment         Learner Approvals         Self-Reported Training         Training Analysis         Training Schedule         Training Transcript         Userna         Required: 1 (1 Certifications)         Recommended: 0 |
|                                                                                                    | PROFILE ~ 1 INCOMPLETE                                                                                                    |

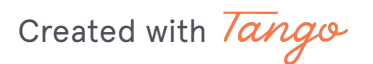

#### Use the Filter By option to show only those courses that are Required.

Review the Required courses that are listed for your direct report. Review the **Assignment Status** column to the right.

~ Acquired or Attended = current until Expiration Date (if there is one)

~ Assigned or In Progress = direct report should be completing these by the Due Date

~ Any other Assignment Status indicates the person is past due on the training and should complete it as soon as possible.

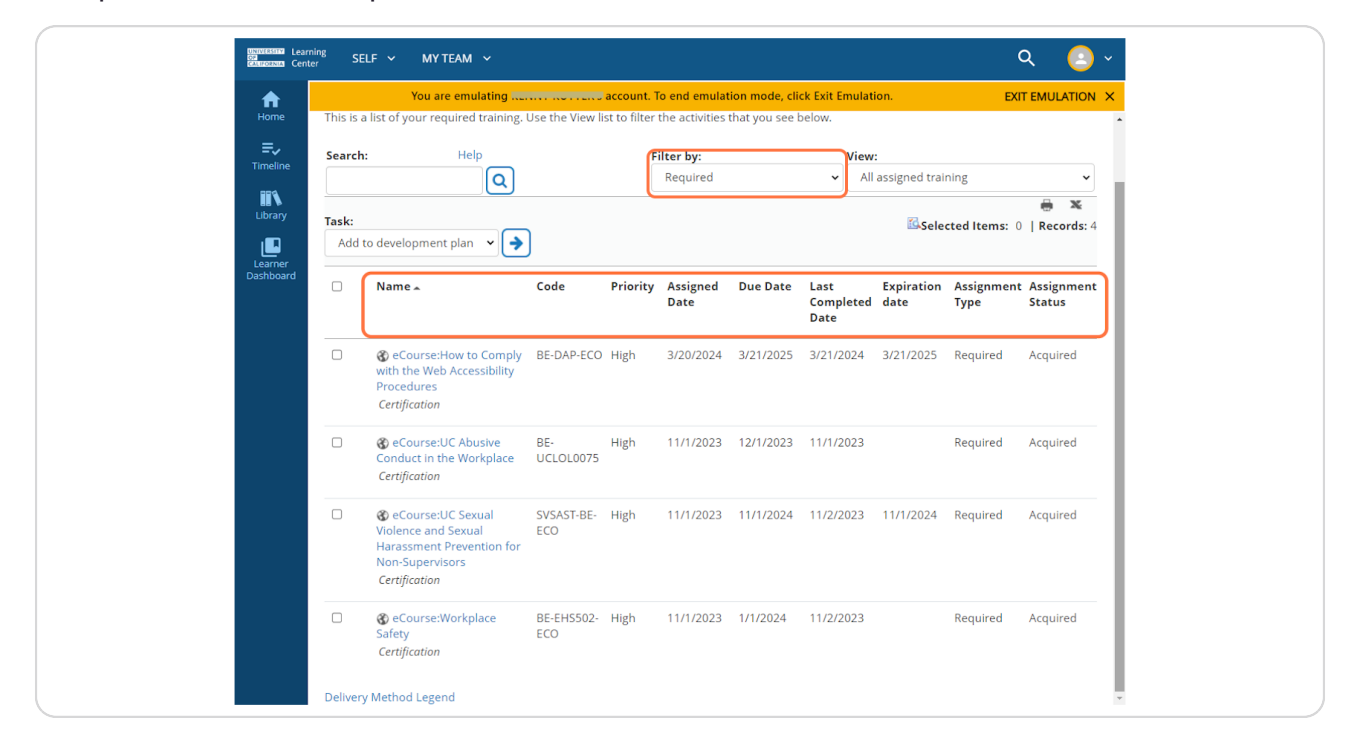

Created with Tango

#### Click on EXIT EMULATION to return to your Manager Dashboard

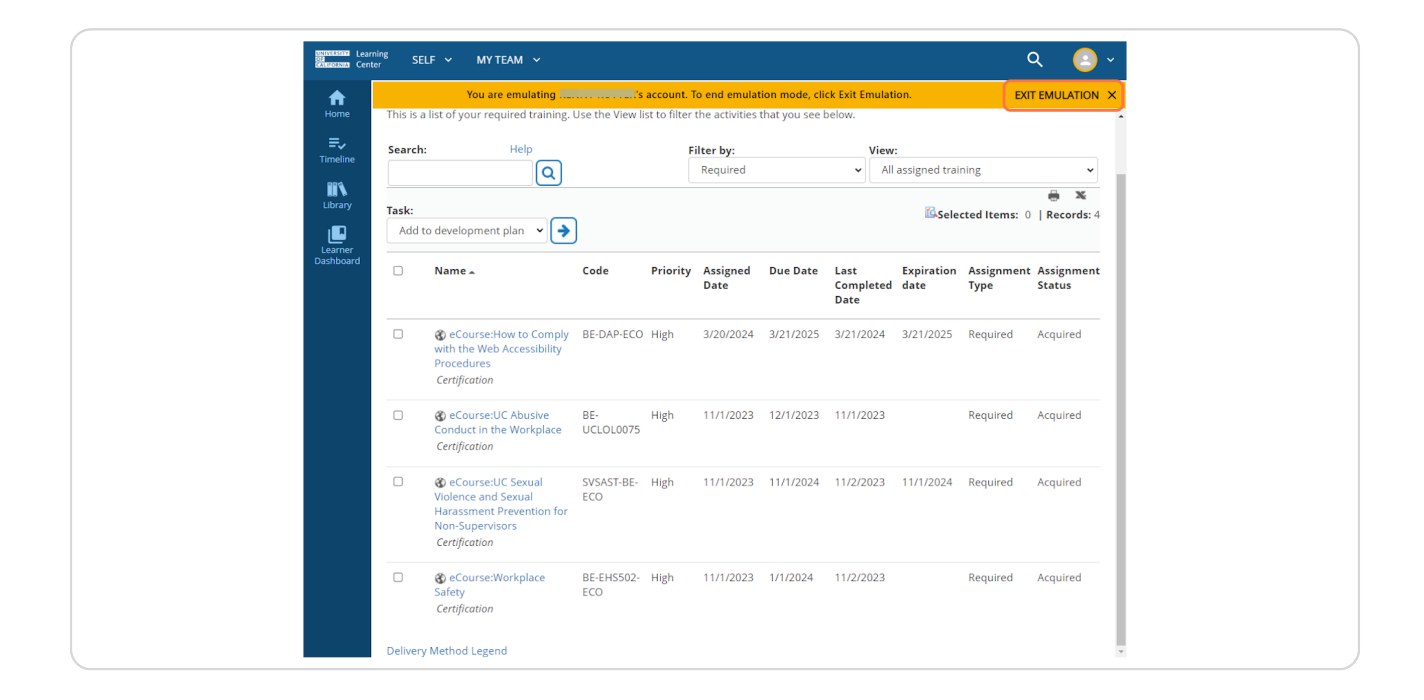

#### **STEP 11**

#### Click your Manager Dashboard to review other direct reports' training.

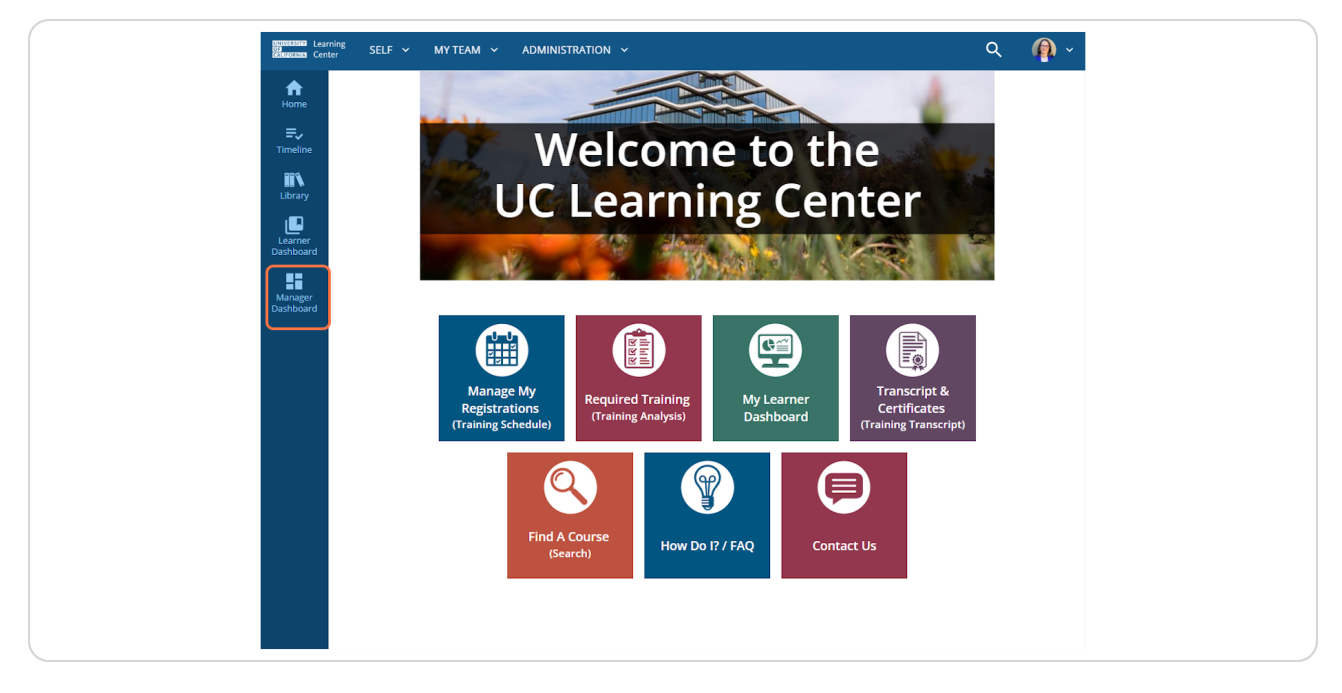

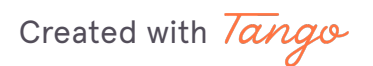

### Created with Tango Berkeley People & Culture 9 of 10

# Berkeley People & Culture

Tango

Never miss a step again. Visit Tango.us